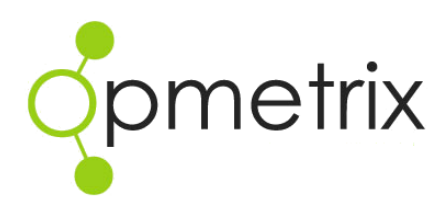

Opmetrix Smart Search

Quick Reference Guide

**Opmetrix Version 4.8 onwards** 

| Introduction                     | 3 |
|----------------------------------|---|
| How to use Smart Search          | 4 |
| Useful Examples for Smart Search | 5 |

## Introduction

| opmetrix                    |                                                                     |                             |                 | ☆ 23 SAVED R    | EPORTS 🗧 BETA SERVER 🦪 🌣 ADMIN 🙂 LOGOUT 👗 AC |
|-----------------------------|---------------------------------------------------------------------|-----------------------------|-----------------|-----------------|----------------------------------------------|
| <b>Opinion</b>              | Sales Reports                                                       | Surveys Objectives          | Activity        |                 |                                              |
| Activity                    | Call Coverage F                                                     | Ry Device                   |                 |                 |                                              |
| utlet Activity:             | cuit coverage i                                                     | by bernee                   |                 |                 |                                              |
| ime In Store                | Shawing 22 regulate) hetween 01/04/2015 and 20/04/2015 (This Month) |                             |                 |                 |                                              |
| ocation Compliance          | Outlet Type: All Outlets ×                                          | 1101/04/2015 and 50/04/201. | this            |                 |                                              |
| tore Visit Summary          |                                                                     |                             | _               |                 | This Week<br>Reporting Period - thisweek     |
|                             | Device Login                                                        | Outlets 🔺                   | Outlets Visited | Outlets Not Vis | it d This Month                              |
| tore Visits by Device       | Cameron Batty                                                       | 0                           | Dig 0           | Dig 0           | This Week YA                                 |
| tore Visits by Supervisor   | Eion Robb                                                           | 2                           | Dig 0           | Dig 2           | Reporting Period - thisweekya                |
| tore this by supervisor     | Jeremy Lawson                                                       | 23                          | Dig 0           | Dig 23          | This Month YA                                |
| all Coverage By Device      | Daniel Comber                                                       | 31                          | Dig 0           | Dig 31          | Reporting Period - thismonthya               |
|                             | Renee Heath                                                         | 31                          | Dig 0           | Dig 31          | T Advanced Filters                           |
| Call Coverage By Supervisor | Oliver Huggins                                                      | 31                          | Dig 0           | Dig 31          | 25 0%                                        |
|                             | Nate                                                                | 31                          | Dig 0           | Dig 31          | Dig 0%                                       |
| alling Cards:               | Tony Lewis                                                          | 31                          | Dig 0           | Dig 31          | Dig 0%                                       |
| alling Cards Log            | Emily Waiti                                                         | 31                          | Dig 0           | Dig 31          | Dig 0%                                       |
| uning curus cog             | Scott Birley                                                        | 31                          | Dig 0           | Dig 31          | Dig 0%                                       |
| alling Card Compliance      | Claire Boylan                                                       | 31                          | Dig 0           | Dig 31          | Dig 0%                                       |
| anning card compnance       | David Barley                                                        | 35                          | Dig 0           | Dig 35          | Dig 0%                                       |
| alling Cards Gallery        | Matthew                                                             | 36                          | Dig 0           | Dig 36          | Dig 0%                                       |
| anning caras outlety        | Rodney Bate                                                         | 36                          | Dig 0           | Dig 36          | Dig 0%                                       |
| alling Cards By Type        | Nick Braas                                                          | 36                          | Dig 0           | Dig 36          | Dig 0%                                       |
| anning cards by Type        | Cube Demo Login                                                     | 54                          | Dig 0           | Dig 54          | Dig 0%                                       |
| ourney Plan:                | Demo                                                                | 197                         | Dig 0           | Dig 197         | Dig 0%                                       |
|                             | DJ Comber                                                           | 197                         | Dig 0           | Rig 197         | Dis 0%                                       |
| ourney Plan Compliance      | Nic Rollinson                                                       | 197                         | Dig 0           | Dig 197         | Dis 0%                                       |
|                             | Romesh Wijemanne                                                    | 197                         | Dig 1           | Dig 196         | Dig 0.5%                                     |
| ourney Plan Maintenance     | test one                                                            | 197                         | Dig 0           | Dig 197         | Dig 0%                                       |
| utlet Contacts:             | Michala                                                             | 197                         | Dig 0           | Die 197         | Dia 09                                       |

Smart Search is a fast and convenient way to apply filters when using Opmetrix reports.

Rather than opening the traditional filter bar and manually selecting the required filters, Smart Search will display relevant matches of filters, as soon as you begin typing. Smart Search is great for :-

- Quickly setting dates to report on
- Finding a single outlet or product to filter
- Filtering to a specific user/device

In addition to Smart Search, applied filters now show in the filter bar with the option to easily remove a filter by selecting the ' $\mathbf{x}$ ' beside the filter name.

| Showing 1 result(s) between 13/04/2015 and 19/04/2015 (This Week) |  |
|-------------------------------------------------------------------|--|
| Device: Demo × Outlet Type: All Outlets ×                         |  |

The result is adding and removing filters with ease.

### How to use Smart Search

Smart search is available on all reports where there is a task bar filter.

Click or tap in the search box to access the Smart Search and the smart search box opens

| Showing 1 result(s) between 13/04/2015 and 19/04/2015 (This Week) | Smart Search | × |
|-------------------------------------------------------------------|--------------|---|
| Device: Demo × Outlet Type: All Outlets ×                         | oniar obaron | ~ |

Type in a few letters of what you might be looking for. For example, type "week" and Smart Search displays choices to set the reporting period to this week, last week etc.

| wee                                           | ək         |
|-----------------------------------------------|------------|
| This Week<br>Reporting Period - thisweek      |            |
| Last Week<br>Reporting Period > lastweek      |            |
| This Week YA<br>Reporting Period > thisweekya |            |
| Last Week YA<br>Reporting Period > lastweekya |            |
| T Advanc                                      | ed Filters |

Select one of the choices and the requested filter is applied to the report.

| 🖂 Email 🕼 Save 🗋 Export 🔒 Print Q | 🖂 Email 🟠 Save 🗋 Export 🔒 Print Q | howing 22 result(s) between 06/04/2015 and 12/04/2015 (Last Week) |
|-----------------------------------|-----------------------------------|-------------------------------------------------------------------|
|-----------------------------------|-----------------------------------|-------------------------------------------------------------------|

*Note:* if you prefer to use the traditional filters you can open them by clicking anywhere on the grey filter taskbar or selecting **Advanced Filters** when the smart search results display

# **Useful Examples for Smart Search**

#### **Searching Outlets and Products**

Filter to a product or customer within a report by typing part of the customer name or product name. You can also type part of the customer code or product code.

| cole                              | 2.25                                           |
|-----------------------------------|------------------------------------------------|
| Coles<br>Outlet - COLEOBZ00050    | AB2 - Coca Cola Bottle 2.25 L                  |
| Coles Albury<br>Outlet - 1011     | AB5 - Coca Cola Fanta Orange 2.25 L            |
| Coles Annandale<br>Outlet > 1012  | AB1 - Coca Cola L&P 2.25 L                     |
| Coles Australind<br>Outlet - 1013 | SKU - AB1                                      |
| Coles Beechboro                   | SKU - AB6                                      |
| Coles Bega                        | AB3 - Coca Cola Lift Lemon 2.25 L<br>SKU - AB3 |
| Coles Bentleigh                   | AB7 - Coca Cola Lift Lemon 2.25 L<br>SKU · AB7 |
| Coles Bowral                      | AB8 - Coca Cola Sprite 2.25 L                  |
| 7 more results                    | AB10 - Coca Cola Zero 2.25 L                   |
| T Advanced Filters                | Advanced Filters                               |

#### **Searching Transaction Number or References**

Enter part of a transaction number or reference to instantly locate and filter to a specific transaction.

|                         | BV204              |  |
|-------------------------|--------------------|--|
| BV204<br>Transaction ID |                    |  |
|                         | T Advanced Filters |  |

### Filter to a Staff Code

Enter a staff code or name to set a filter for that person

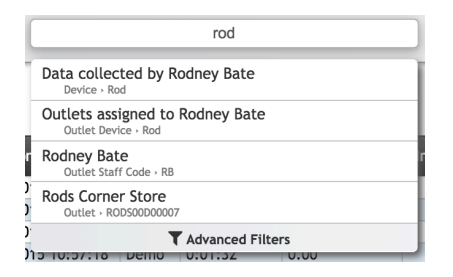